## Public Notice Filing and Public Notice Response Screenshots 9/25/2009

Below is the homepage to the Broadband USA Mapping Tool.

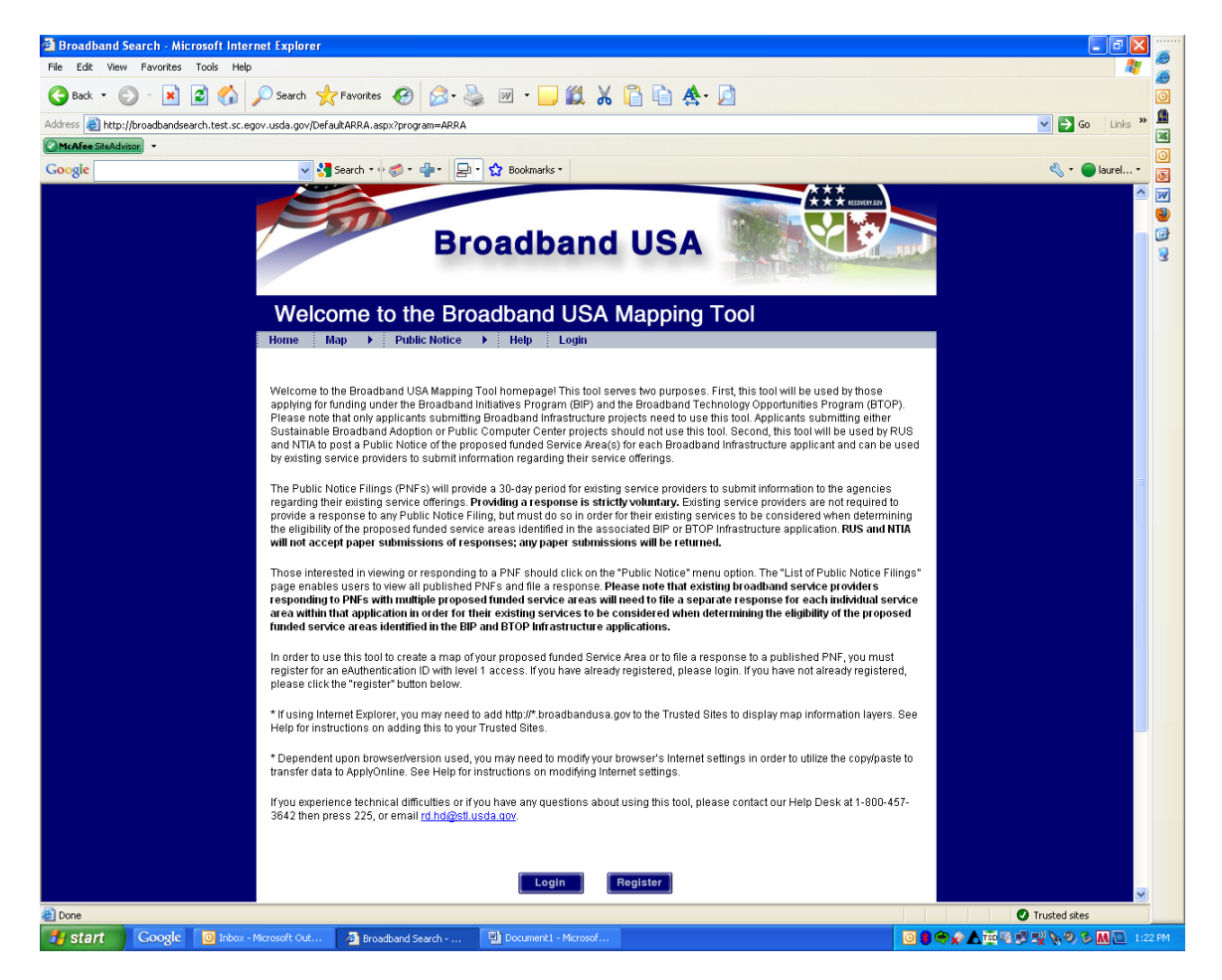

Below is the screen that users see when they click on the "Public Notice" menu option.

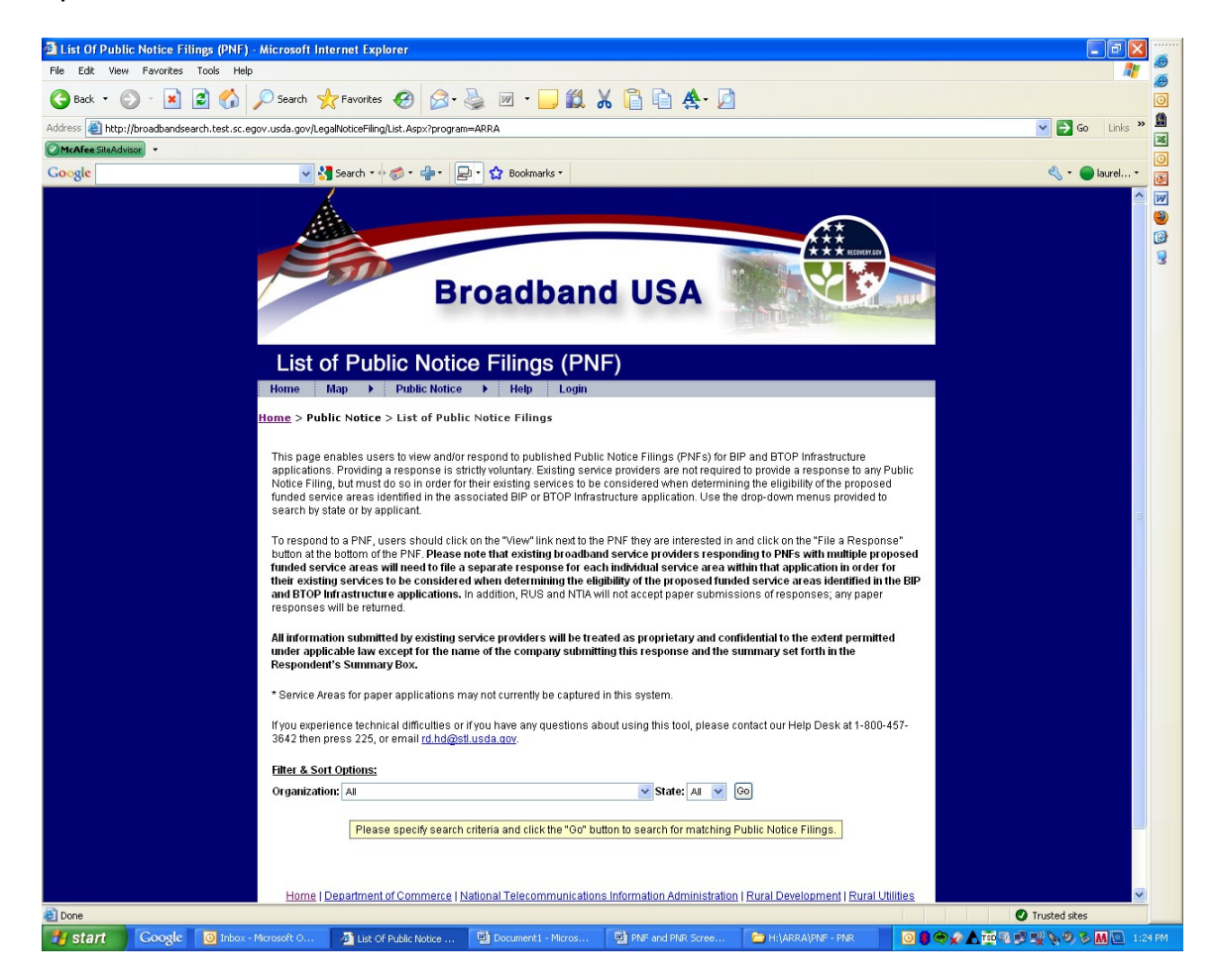

Depending on what search criteria the user is interested in, they will receive a listing of those Public Notice Filings which fit their criteria. As an example, the state of Rhode Island was selected as the search criteria.

| List Of Public Notice Filings (PNF) - Microsoft Internet Explorer                                                                                                    |                                         |                  |                                         |  |  |  |  |  |  |
|----------------------------------------------------------------------------------------------------|-----------------------------------------|------------------|-----------------------------------------|--|--|--|--|--|--|
| File Edit View Favorites Tools Help                                                                                                    | 1 2 2 2 2 2 2 2 2 2 2 2 2 2 2 2 2 2 2 2 |                  |                                         |  |  |  |  |  |  |
| 🚱 Back 👻 💿 - 🖹 🛃 🏠 🔎 Search 🧙 Favorites 🤣 😥 - 嫨 🕅 - 🛄 🎎                                                                                                    |                                         |                  |                                         |  |  |  |  |  |  |
| Address 🙆 http://broadbandsearch.test.sc.egov.usda.gov/LegalNoticeFiling/List.Aspx?program=ARRA                                                                                                    | So Links 🎽 🔛                            |                  |                                         |  |  |  |  |  |  |
| OMcAfee SiteAdvisor -                                                                                                    |                                         |                  | 0                                       |  |  |  |  |  |  |
| Google 🚽 🛃 Search 🔹 🛷 🖓 🛛 Bookmarks 🔹                                                                                                    |                                         |                  | 🔧 🕶 🛑 laurel 👻 👼                        |  |  |  |  |  |  |
| Broadbar                                                                                                    | nd USA                                  |                  |                                         |  |  |  |  |  |  |
|                                                                                                    | NF)                                     |                  |                                         |  |  |  |  |  |  |
| Home Map 🕨 Public Notice 🕨 Help Login                                                                                                    |                                         |                  |                                         |  |  |  |  |  |  |
| Home > Public Notice > List of Public Notice Filings                                                                                                    |                                         |                  |                                         |  |  |  |  |  |  |
| This page enables users to view and/or respond to published Public Notice Filings (PNFs) for BIP and BTOP Infrastructure applications. Providing a response is strictly voluntary. Existing service providers are not required to provide a response to any Public Notice Filing, but must do so in order for their existing service when determining the eligibility of the proposed funded service areas identified in the associated BIP or BTOP Infrastructure application. Use the drop-down menus provided to search by state or by applicant. To respond to a PNF, users should click on the "View" link next to the PNF they are interested in and click on the "File a Response" button at the bottom of the PNF. Please note that existing broadband service providers responding to PMFs with multiple proposed funded service areas will need to file a segarate response for each individual service areas sitemified in the BIP and BTOP Infrastructure application. Use the drop-down menus provided to see that existing broadband service providers responding to PMFs with multiple proposed funded service areas will need to file a segarate response for each individual service area will in the BIP and BTOP Infrastructure applications. In addition, RUS and NTA will not accept paper submissions of responses, any paper responses will be treated when determining the eligibility of the proposed funded service area thermed. All information submitted by existing service providers will be treated as proprietary and confidential to the extent permitted under applicable law except for the name of the company submitting this response and the summary set forth in the Respondent's Summary Box. * Service Areas for paper applications may not currently be captured in this system. |                                         |                  |                                         |  |  |  |  |  |  |
| 3642 then press 225, or email <u>rd.hd@stl.usda.gov</u> .                                                                                                    |                                         |                  |                                         |  |  |  |  |  |  |
| Filter & Sort Options:                                                                                                    |                                         |                  |                                         |  |  |  |  |  |  |
| Organization: All                                                                                                    | 💙 State: RI 🛛 👻                         | Go               |                                         |  |  |  |  |  |  |
| Organization                                                                                                    | PNF States                              | Published Close  | d                                       |  |  |  |  |  |  |
| View Megapath. Inc.                                                                                                    | VA.NJ.PA.MA.                            | 8/28/2009 9/28/2 | 2009                                    |  |  |  |  |  |  |
|                                                                                                    | NY,NH,CT,<br>MD,DC,RI,DE<br>VT          | r.               |                                         |  |  |  |  |  |  |
| View OSHEAN Inc.                                                                                                    | MA, RI                                  | 8/28/2009 9/28/2 | 2009                                    |  |  |  |  |  |  |
| View Towerstream I                                                                                                    | RI                                      | 8/28/2009 9/28/2 | 009                                     |  |  |  |  |  |  |
| E Done                                                                                                    |                                         |                  | Trusted sites                           |  |  |  |  |  |  |
| Start Coogle O Inbox - Microsoft O.,. A List Of Public Notice D Documenti - Micros.                                                                                                    | PNF and PNR Scree                       | H:\ARRA\PNE - PN | R 0 0 0 0 0 0 0 0 0 0 0 0 0 0 0 0 0 0 0 |  |  |  |  |  |  |

The following screen is shown after a user clicks the "View" link next to a Public Notice Filing.

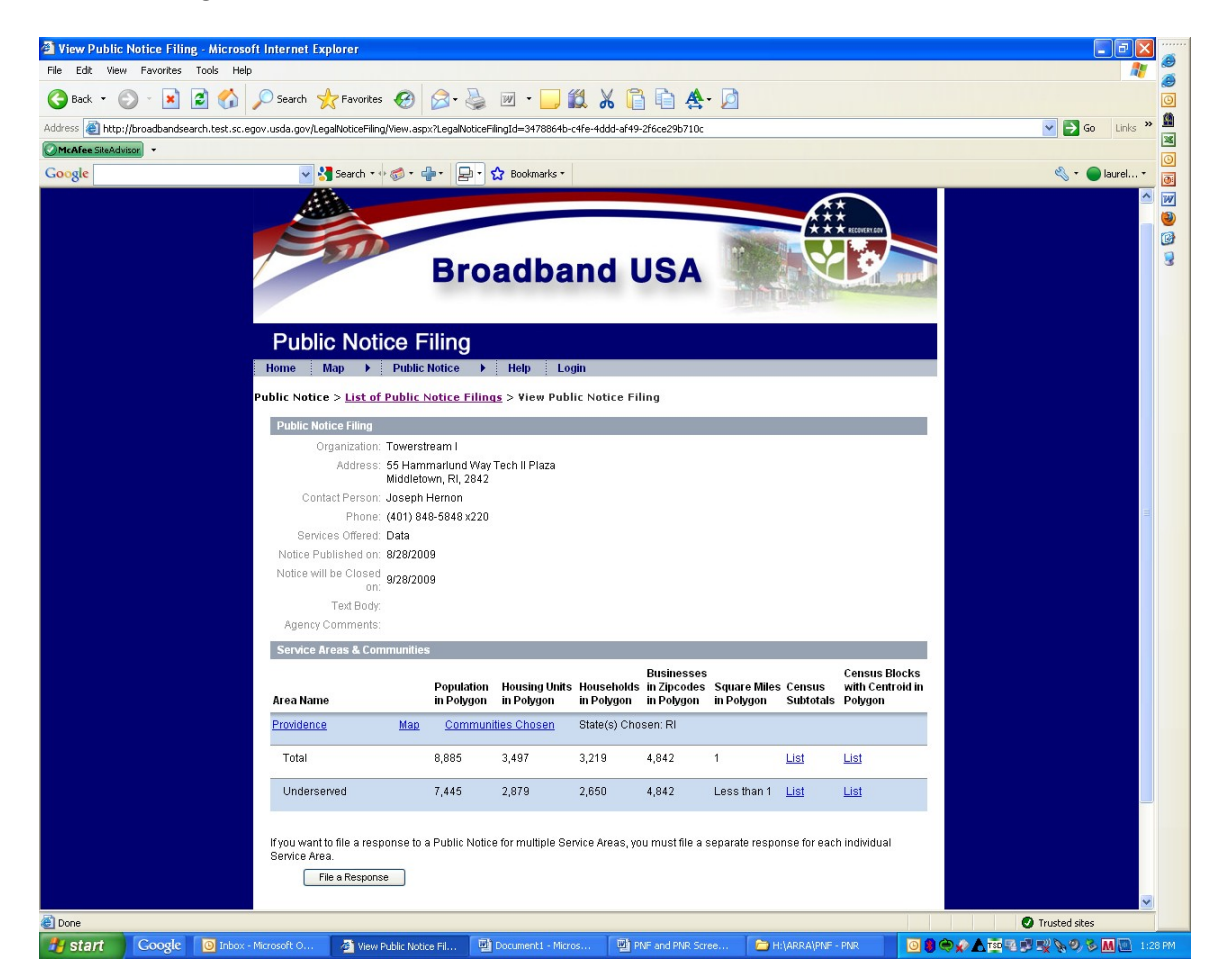

If a user clicks on the "Map" link for a Public Notice Filing, the following screen is shown.

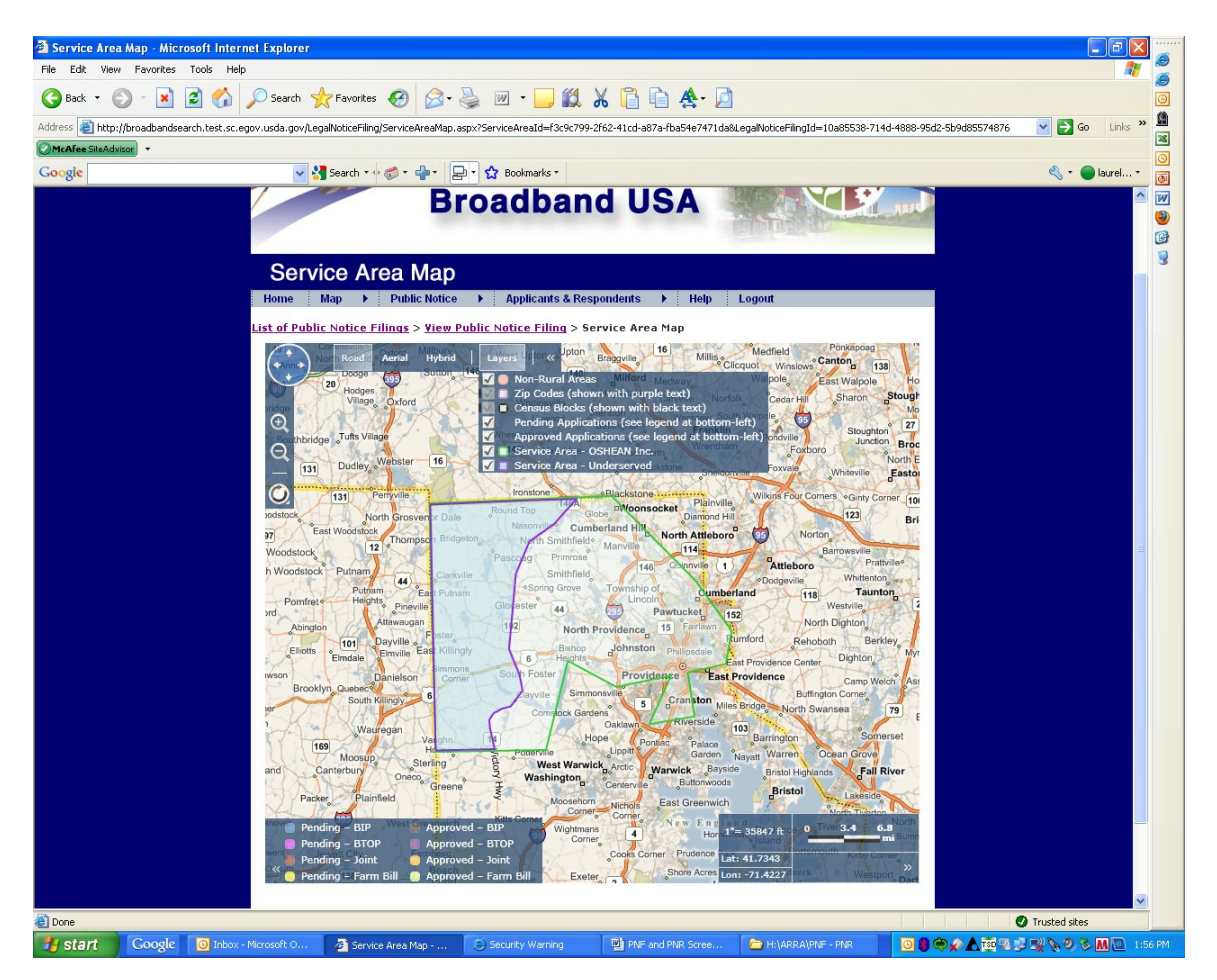

Below is the screen that is shown once a user clicks the "File a Response" button.

| 🖄 Edit Public Notice Response - Microsoft Internet Explorer                                                                                                    |                                                                                                    |                                           |                                                                |                                             |                                         |                                    | 🗵 🎽      |   |  |  |
|----------------------------------------------------------------------------------------------------|----------------------------------------------------------------------------------------------------|-------------------------------------------|----------------------------------------------------------------|---------------------------------------------|-----------------------------------------|------------------------------------|----------|---|--|--|
| File Edit View Favorites Tools Help                                                                                                    |                                                                                                    |                                           |                                                                |                                             |                                         |                                    | 1 🎽      | 5 |  |  |
| 🚱 Back 🔹 🐑 🔹 😰 🏠 🔎 Search 🤺 Favorites 🖌                                                                                                    | 🛛 🍃 😪                                                                                                    | 🛛 - 📃 🎇                                   | 🔏 🔓 🖻 🏘 🕗 🗖                                                    |                                             |                                         |                                    | 0        | 2 |  |  |
| Address 🗃 http://broadbandsearch.test.sc.egov.usda.gov/Secure/LegalNotice                                                                                                    | Response/EditLegalNotic                                                                                                    | eResponse.aspx?Le                         | galNoticeFilingId=3478864b-c4fe-4                              | 4ddd-af49-2f6ce29b7                         | 10c8LegalNoticeRespons                  | eId=e5403db0-8757-4( 💌 🛃 Go 🛛 Link | s » 📓    |   |  |  |
| McAfee SiteAdvisor                                                                                                    |                                                                                                    |                                           |                                                                |                                             |                                         |                                    | 0        | 3 |  |  |
| Google Search * + *                                                                                                    | · ᆃ· 문· ☆                                                                                                    | Bookmarks *                               |                                                                |                                             |                                         | 🖏 🔻 🔵 laurel.                      |          |   |  |  |
| A                                                                                                    |                                                                                                    |                                           |                                                                |                                             |                                         |                                    | ^ w      | 2 |  |  |
|                                                                                                    |                                                                                                    |                                           |                                                                |                                             | źź                                      |                                    | 3        | 2 |  |  |
|                                                                                                    |                                                                                                    |                                           |                                                                |                                             |                                         |                                    | 3        | 1 |  |  |
|                                                                                                    | Broa                                                                                                    | adbar                                     | nd USA                                                         | L. Child                                    | La sard                                 |                                    |          |   |  |  |
|                                                                                                    |                                                                                                    |                                           |                                                                | TIME                                        | and a state of the state of the state   |                                    |          |   |  |  |
|                                                                                                    |                                                                                                    |                                           |                                                                |                                             |                                         |                                    | =        |   |  |  |
| File a Public                                                                                                    | Notice Re                                                                                                    | esponse                                   |                                                                |                                             |                                         |                                    |          |   |  |  |
| Home Map 🕨                                                                                                    | Public Notice 🔹 🕨                                                                                                    | Applicants & Re                           | spondents 🕨 Help                                               | Logout                                      |                                         |                                    |          |   |  |  |
| Public Notice Response                                                                                                    | <u>ist</u> > <u>View Public</u>                                                                                                    | Notice Respons                            | <u>e</u> > Edit Public Notice Res                              | ponse                                       |                                         |                                    |          |   |  |  |
| OND Control Number 08                                                                                                    | 20.0024                                                                                                    |                                           |                                                                |                                             |                                         |                                    |          |   |  |  |
| OMB Control Number: 05                                                                                                    | 72-0142                                                                                                    |                                           |                                                                |                                             |                                         |                                    |          |   |  |  |
| Expiration Date: 01/31/20                                                                                                    | 10                                                                                                    |                                           |                                                                |                                             |                                         |                                    |          |   |  |  |
| Notwithstanding any othe                                                                                                    | r provision of the law,                                                                                                    | no person is requ                         | ired to respond to, nor shall ar                               | ny person be subje                          | ict to a penalty for                    |                                    |          |   |  |  |
| formulationing any other provision of the target to person a require to respond to the paperwork Reduction be subject to a person to require the subject to the requirements of the Paperwork Reduction Act (PRA), unless that collection displays a currently with difficient (Management and Ruidget (MM) control number in the subject to the requirement and Ruidget (MM) control number in the subject to the requirement and Ruidget (MM) control number in the subject to the subject to the subject to the subject to the requirement and Ruidget (MM) control number in the subject to the subject to the subject to the subject to the subject to the subject to the subject to the subject to the subject to the subject to the subject to the subject to the subject to the subject to the subject to the subject to the subject to the subject to the subject to the subject |                                                                                                    |                                           |                                                                |                                             |                                         |                                    |          |   |  |  |
|                                                                                                    |                                                                                                    |                                           |                                                                |                                             |                                         |                                    |          |   |  |  |
| Applicant: To                                                                                                    | werstream I                                                                                                    |                                           |                                                                |                                             |                                         |                                    |          |   |  |  |
| * Denotes required fields<br>* Respondent's                                                                                                    | •                                                                                                    |                                           |                                                                |                                             |                                         |                                    |          |   |  |  |
| Organization:                                                                                                    |                                                                                                    |                                           |                                                                |                                             |                                         |                                    |          |   |  |  |
| * Contact Person: La                                                                                                    | urel Minich                                                                                                    | _                                         |                                                                |                                             |                                         |                                    |          |   |  |  |
| *Phone:                                                                                                    |                                                                                                    |                                           |                                                                |                                             |                                         |                                    |          |   |  |  |
| *Email: la                                                                                                    | relminich@gmail.com                                                                                                    |                                           |                                                                |                                             |                                         |                                    |          |   |  |  |
| * Confirm Email: la                                                                                                    | irelminich@gmail.com                                                                                                    |                                           |                                                                |                                             |                                         |                                    |          |   |  |  |
| notice response as it rela                                                                                                    | nmany in the Respon<br>tes to the classificatio                                                                                                    | dent's Summary E<br>in of the applicant'  | s service area being unserved                                  | at you are providing<br>I or underserved fo | r the areas that                        |                                    |          |   |  |  |
| overlap with your service<br>confidential or proprietary                                                                                                    | area. Your summary s<br>. Please note that only                                                                                                    | hall be publicly av<br>the name of the (  | ailable and therefore you may<br>company submitting this respo | want to omit any d<br>onse and the sumr     | ata that you deem<br>nary below will be |                                    |          |   |  |  |
| made public. All other info<br>permitted under applicab                                                                                                    | rmation provided in t<br>e law.                                                                                                    | nis public notice re                      | esponse will be treated as pro                                 | prietary and confid                         | ential to the extent                    |                                    |          |   |  |  |
| * Respondent's                                                                                                    |                                                                                                    |                                           |                                                                |                                             | ~                                       |                                    |          |   |  |  |
| Summary:                                                                                                    |                                                                                                    |                                           |                                                                |                                             |                                         |                                    |          |   |  |  |
|                                                                                                    |                                                                                                    |                                           |                                                                |                                             | ~                                       |                                    |          |   |  |  |
| If you want to file a respon                                                                                                    | se to a Public Notice                                                                                                    | for multiple Servic                       | e Areas, you must file a separ                                 | ate response for e                          | ach individual                          |                                    | <u> </u> |   |  |  |
| Service Area.                                                                                                    |                                                                                                    |                                           |                                                                |                                             |                                         |                                    | 2        |   |  |  |
| *Man: Dr                                                                                                    | aw Man of Your Existin                                                                                                    | rea 📉 <u>Help me P</u><br>na Service Area | <u>ICK</u>                                                     |                                             |                                         |                                    |          |   |  |  |
|                                                                                                    |                                                                                                    |                                           |                                                                |                                             |                                         |                                    |          | ' |  |  |
| Capability of Providing                                                                                                    | Broadband Transmis                                                                                                    | sion Speeds of at                         | Least 3 Mbps Downstream in                                     | n Proposed Funde                            | d Service Area                          |                                    |          |   |  |  |
| * Does the respondent ad<br>downstream within the pr                                                                                                    | ivertise fixed or mobili<br>oposed funded Servic                                                                                                    | e broadband servi<br>:e Area for which ti | ce with broadband transmissi<br>his Public Notice Response is  | on speeds of at lea<br>responding to?       | ast 3 Mbps                              |                                    |          |   |  |  |
| O Yes O No                                                                                                    |                                                                                                    |                                           |                                                                |                                             |                                         |                                    |          |   |  |  |
| If you do advertise broads<br>upload a copy of your adv                                                                                                    | If you do adventise broadband transmission speeds of at least 3 Mbps downstream within the proposed funded service area, please upload a copy of your adventisement.                                                                                                    |                                           |                                                                |                                             |                                         |                                    |          |   |  |  |
| You may upload 1 suppo<br>file size is AMB (fyou up)                                                                                                    | You may upload 1 supporting document, Accepted file bypes include TF, JPG, PNG, PPG, PNG, PN, Word, and Excel. The maximum allowed<br>Bio inter w/BB. Interguined opconcertified extrements in the memory will be protected.                                                                                                    |                                           |                                                                |                                             |                                         |                                    |          |   |  |  |
|                                                                                                    | III III SLOE IS 4 WIG. II YOU Upload Consecutire documents, the premous docutifient with de regnaced.  Browne  Browne                                                                                                    |                                           |                                                                |                                             |                                         |                                    |          |   |  |  |
| Upload Supporting Do                                                                                                    | Upload Supporting Document                                                                                                    |                                           |                                                                |                                             |                                         |                                    |          |   |  |  |
| Supporting Document: Vi                                                                                                    | Supporting Document View Supporting Document                                                                                                    |                                           |                                                                |                                             |                                         |                                    |          |   |  |  |
| Existing Establishment                                                                                                    | Evisting Establishments Capable of Receiving Broadband Service within the Droposed Europed Service Area                                                                                                    |                                           |                                                                |                                             |                                         |                                    |          |   |  |  |
| The number of establishing                                                                                                    | Examing exponsiments copone or receiving broadward service within the proposed funded service area<br>The number of establishments canable of receiving broadband service within the proposed funded Service Area                                                                                                    |                                           |                                                                |                                             |                                         |                                    |          |   |  |  |
| broadband service can b                                                                                                    | e found in the NOFA.                                                                                                    |                                           |                                                                |                                             |                                         |                                    |          |   |  |  |
| * Residential<br>Households:                                                                                                    | 0                                                                                                    |                                           |                                                                |                                             |                                         |                                    |          |   |  |  |
| * Business<br>Establishments                                                                                                    | 0                                                                                                    |                                           |                                                                |                                             |                                         |                                    |          |   |  |  |
|                                                                                                    |                                                                                                    |                                           |                                                                |                                             |                                         |                                    |          |   |  |  |
| Number of Existing Broadband Subscribers Within the Proposed Funded Service Area                                                                                                    |                                                                                                    |                                           |                                                                |                                             |                                         |                                    |          |   |  |  |
| Ine number of existing customers purchasing broadband server within the proposed funded Service Area. Please make sure to<br>address all service teris that are offered and the number of customers subscribing to each service ter.                                                                                                    |                                                                                                    |                                           |                                                                |                                             |                                         |                                    |          |   |  |  |
| Residential Broadband S                                                                                                    | Residential Broadband Subscribers Business Broadband Subscribers Business Business Business |                                           |                                                                |                                             |                                         |                                    |          |   |  |  |
| Advertised Download an<br>Upload Speeds                                                                                                    | a Service Rate<br>(price/mo)                                                                                                    | Number of<br>Subscribers                  | Advertised Download and<br>Upload Speeds                       | Service Rate<br>(price/mo)                  | Number of<br>Subscribers                |                                    |          |   |  |  |
|                                                                                                    | \$                                                                                                    |                                           |                                                                | \$                                          |                                         |                                    |          |   |  |  |
|                                                                                                    | \$                                                                                                    |                                           |                                                                | \$                                          |                                         |                                    |          |   |  |  |

|       | i       i       i       i       i         i       i       i       i       i       i         i       i       i       i       i       i       i         i       i       i       i       i       i       i       i         i       i |   |
|-------|----------------------------------------------------------------------------------------------------|---|
|       | Wireless providers should describe in the Wireless Spectrum Box below the specific spectrum (e.g., 700 MHz, BRS/EBS, etc) used to provide their broadband service in the service area at issue.                                                                                                    |   |
|       | I certify that the information contained herein is accurate and complete to the best of my knowledge and belief All information submitted by existing service providers will be treated as proprietary and confidential to the extent permitted under applicable law except for the name of the company submitting this response and the summary set forth in the Respondent's Summary Box.                                                                                                    |   |
| il nu | Swere Submit<br>Home   Department of Commerce   National Telecommunications Information Administration   Rural Development   Rural Utilities<br>Service   NTIA   Additional Links   Privacy Policy   EOIA   Information Quality Guidelines   Accessibility USDA   EOIA   Accessibility<br>Statement   Privacy Policy   Non-Discrimination Statement   Information Quality   USA gov   White House                                                                                                    | ~ |

Once a user clicks on the "Draw Map of Your Existing Service Area" link, the following screen is shown. This page enables users to draw a map of their existing service area.

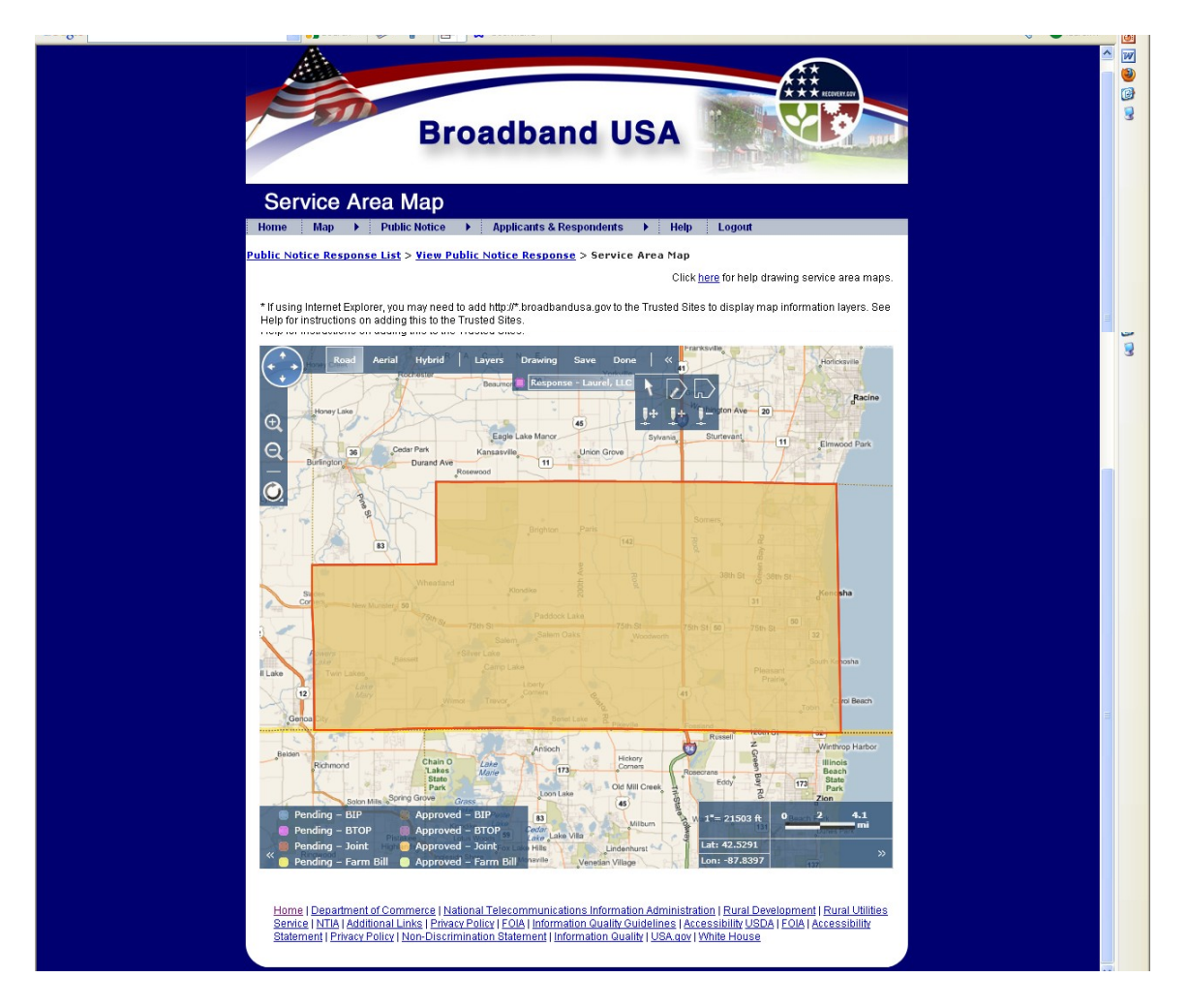

The following screen comes up after an existing service provider submits their Public Notice Response.

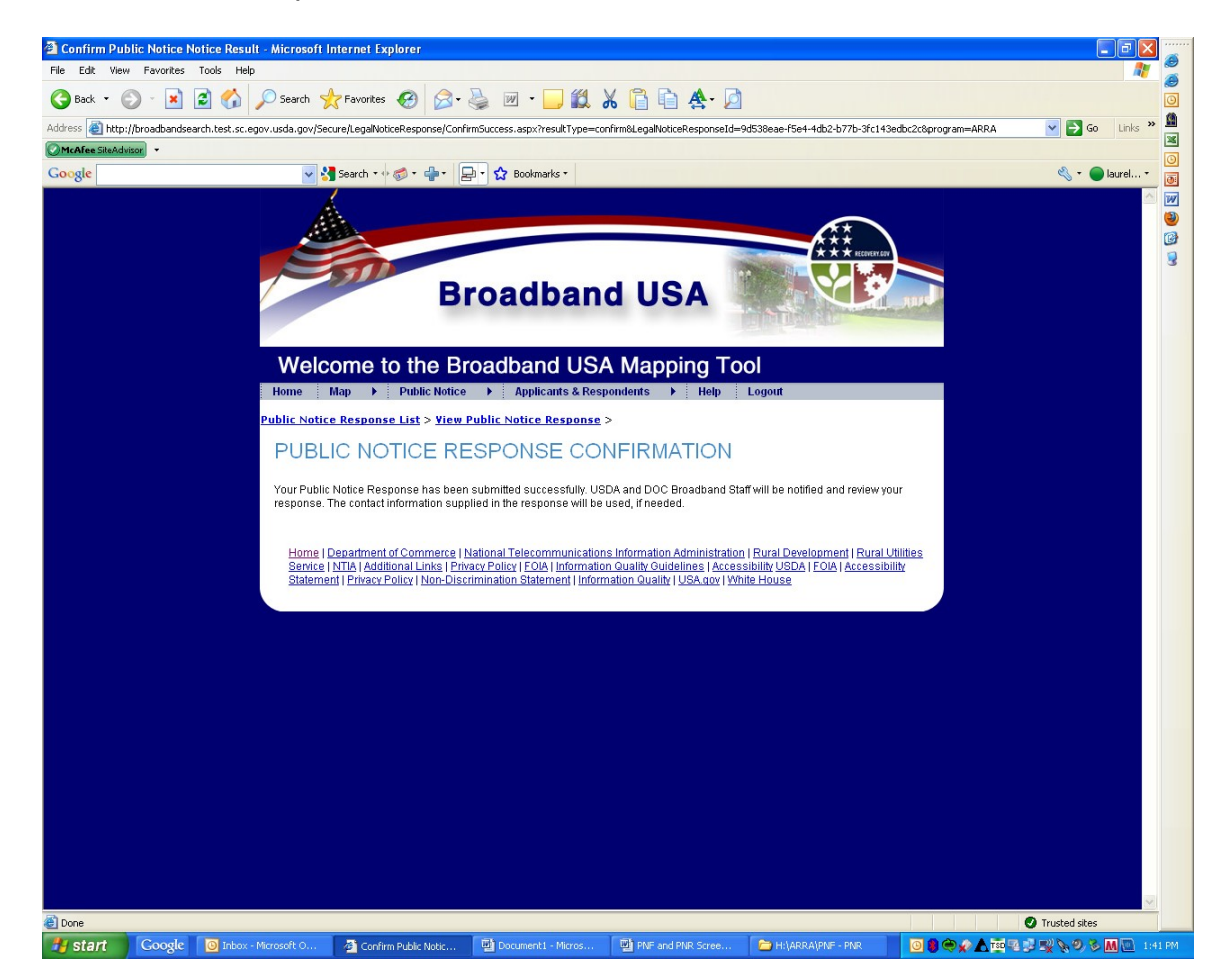

The screen below provides a listing for existing service providers of the Public Notice Responses they have submitted. They will not be able to see responses that have been submitted by other parties. They can only see a listing of those responses they have submitted.

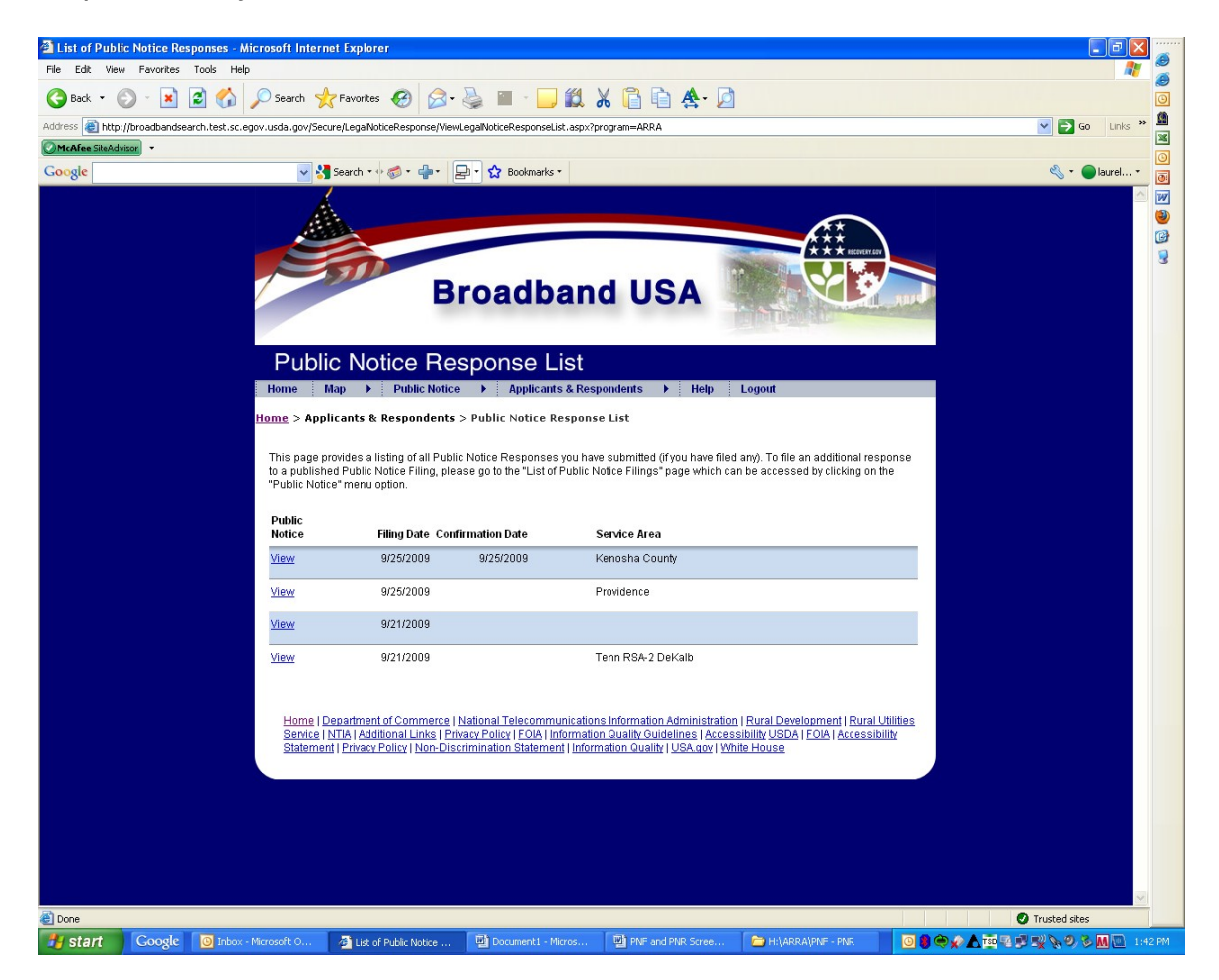